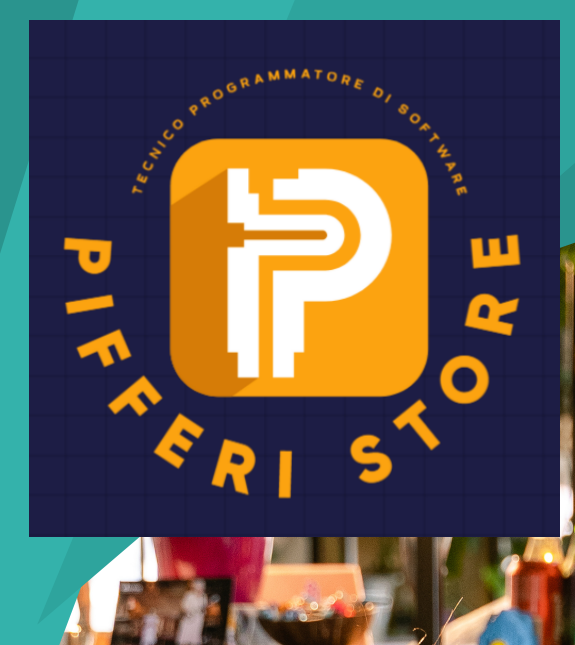

# RECUPERO DELLE PASSWORD

PREPARATO DA:

ANDREA PIFERI

# INTRODUZIONE

Sei mai rimasto bloccato davanti a un account online, incapace di ricordare la tua password? Non preoccuparti, non sei solo! Il recupero delle password è un problema comune che colpisce molti di noi.

Fortunatamente, le soluzioni sono spesso più semplici di quanto si possa pensare.

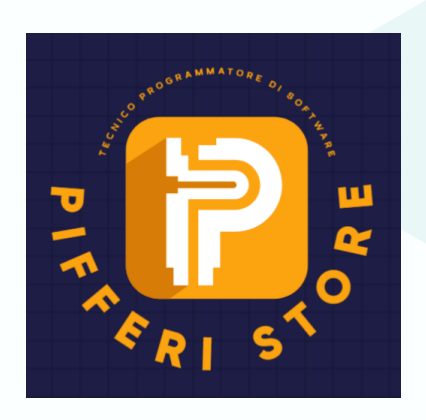

In questa guida, esploreremo le strategie per recuperare o reimpostare una password dimenticata. Scopriremo come affrontare questo ostacolo con calma e

# fiducia.

Quindi, preparati a sbloccare il tuo account e tornare a navigare senza problemi!

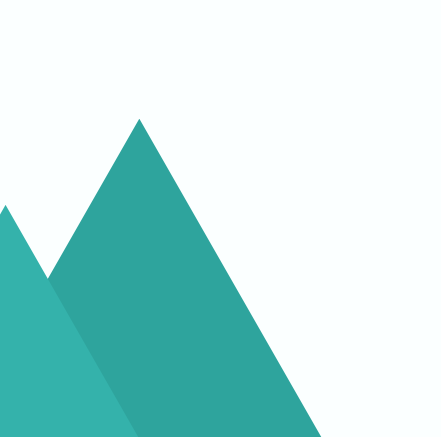

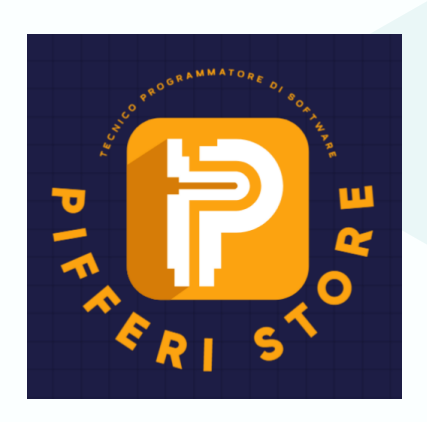

# Capitolo 1: La Password Dimenticata

Hai mai cliccato su "Password dimenticata?" e ti sei sentito un po' imbarazzato? Non preoccuparti, è un passaggio comune. La maggior parte dei servizi online offre un modo per reimpostare la password.

Segui i miei consigli per superare questo momento:

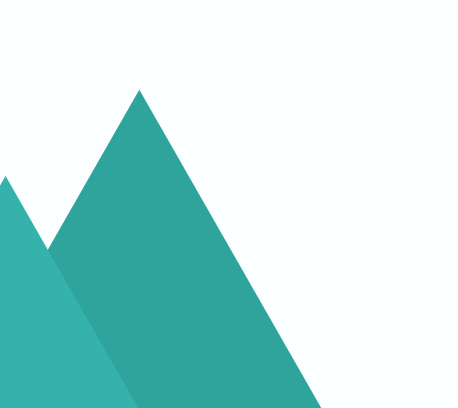

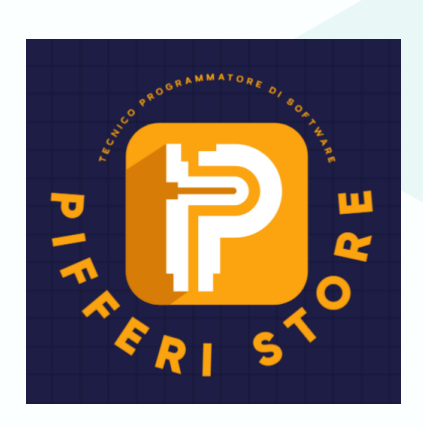

# Recupero della Password via Email:

Nessun problema! Segui questa guida passo-passo per reimpostare la tua password utilizzando l'email associata al tuo account.

#### Passo 1: Accedi alla Pagina di Accesso

- Apri il Browser: Avvia il tuo browser preferito (come Chrome, Firefox o Edge).
- Naviga al Sito Web: Vai al sito web o alla piattaforma in cui hai l'account. Clicca sul link "Accedi" o "Login".

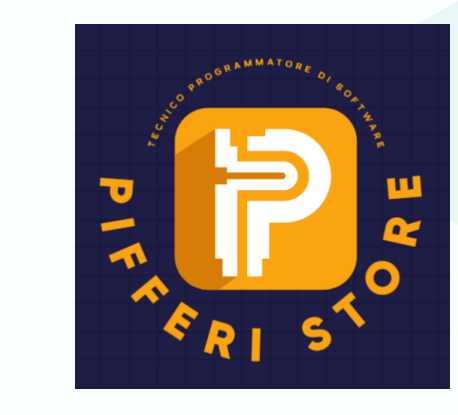

# Recupero della Password via Email:

## Passo 2: Seleziona "Password Dimenticata?"

 Trova il Link: Cerca il link o il pulsante "Password dimenticata?" o "Hai dimenticato la password?" vicino all'area di login.

2. Clicca sul Link: Fai clic su questo link per avviare il processo di recupero.

# Passo 3: Inserisci l'Indirizzo Email

- Inserisci l'Email: Nella pagina di recupero, dovresti vedere un campo per inserire il tuo indirizzo email associato all'account.
- Inserisci l'Email: Digita il tuo indirizzo email correttamente e fai clic su "Invia" o "Continua".

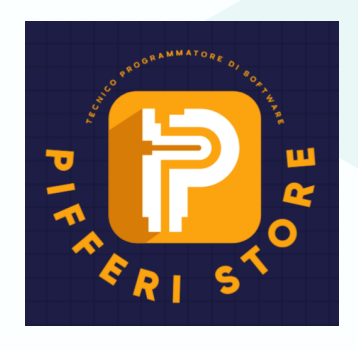

# Passo 4: Controlla la Tua Casella di Posta

 Apri la Tua Email: Vai alla tua casella di posta elettronica (Gmail, Yahoo, Outlook, ecc.).

- Cerca l'Email di Recupero: Cerca un'email dal servizio o dal sito web. Di solito avrà un oggetto come "Reset Password" o "Recupero Password".
- 3. Fai Clic sul Link: All'interno dell'email, troverai un link. Fai clic su di esso per reimpostare la tua password.

#### Passo 5: Reimposta la Password

- Nuova Password: Segui le istruzioni nella pagina di reimpostazione. Inserisci una nuova password sicura.
- 2. Conferma la Nuova Password: Inserisci nuovamente la nuova password per confermarla.
- Salva le Modifiche: Fai clic su "Salva",
  "Cambia Password" o un pulsante simile.

Passo 6: Accedi con la Nuova Password

 Torna alla Pagina di Accesso: Ora torna alla pagina di accesso.
 Inserisci la Nuova Password: Utilizza la tua nuova password per accedere al tuo account.

# Recupero con Domanda di Sicurezza

Hai dimenticato la tua password e vuoi recuperarla utilizzando la domanda di sicurezza associata al tuo account? Nessun problema! Segui questa guida dettagliata per reimpostare la tua password in modo sicuro.

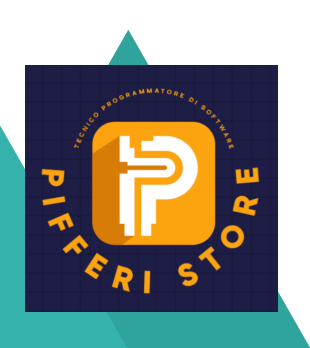

#### Passo 1: Accedi alla Pagina di Recupero

- Apri il Browser: Avvia il tuo browser preferito (come Chrome, Firefox o Edge).
- Naviga al Sito Web: Vai al sito web o alla piattaforma in cui hai l'account. Clicca sul link "Accedi" o "Login".

# Passo 2: Seleziona "Password Dimenticata?"

- Trova il Link: Cerca il link o il pulsante "Password dimenticata?" o "Hai dimenticato la password?" vicino all'area di login.
- 2. Clicca sul Link: Fai clic su questo link per avviare il processo di recupero.

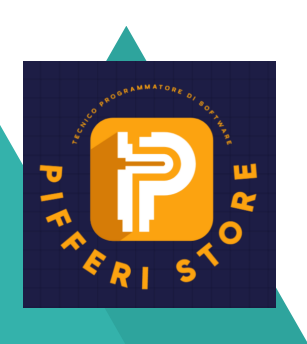

#### Passo 3: Inserisci l'Indirizzo Email

 Inserisci l'Email: Nella pagina di recupero, dovresti vedere un campo per inserire il tuo indirizzo email associato all'account.

 Inserisci l'Email: Digita il tuo indirizzo email correttamente e fai clic su "Invia" o "Continua".

# Passo 4: Rispondi alla Domanda di Sicurezza

 Visualizza la Domanda di Sicurezza: Dovresti vedere una domanda di sicurezza che hai impostato in precedenza. Ad esempio: "Qual è il nome del tuo animale domestico?".
 Inserisci la Risposta: Ricorda la risposta esatta e inseriscila nel campo apposito.
 Continua: Fai clic su "Continua" o "Verifica".

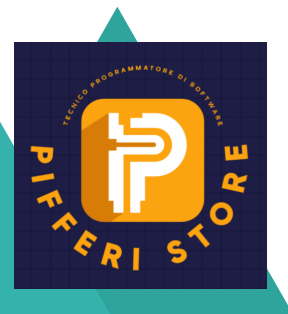

#### Passo 5: Reimposta la Password

 Nuova Password: Segui le istruzioni nella pagina di reimpostazione. Inserisci una nuova password sicura.
 Conferma la Nuova Password: Inserisci nuovamente la nuova password per confermarla.

 Salva le Modifiche: Fai clic su "Salva",
 "Cambia Password" o un pulsante simile.

Passo 6: Accedi con la Nuova Password

 Torna alla Pagina di Accesso: Ora torna alla pagina di accesso.
 Inserisci la Nuova Password: Utilizza la tua nuova password per accedere al tuo account.

Ora hai recuperato la tua password tramite la domanda di sicurezza!

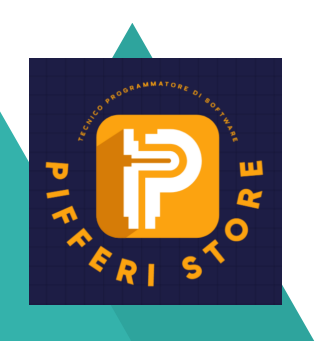

# Recupero con App di gestione Password

Hai dimenticato la tua password e stai utilizzando un'app di gestione password come:

> LastPass 1Password Bitwarden

Nessun problema! Segui questa guida dettagliata per recuperare la tua password in modo sicuro utilizzando l'app.

#### Passo 1: Apri l'App di Gestione Password

- Avvia l'App: Trova l'icona dell'app di gestione password sul tuo dispositivo (smartphone, tablet o computer).
- Accedi: Se richiesto, inserisci la tua password principale o utilizza l'autenticazione biometrica (impronta digitale o riconoscimento facciale) per accedere all'app.

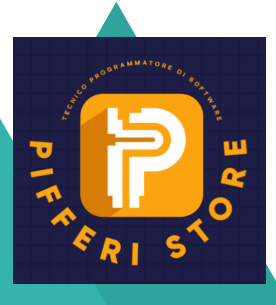

#### Passo 2: Trova l'Account Coinvolto

- Naviga tra gli Account: All'interno dell'app, cerca l'account per cui hai dimenticato la password. Potrebbe essere un account di posta elettronica, social media o qualsiasi altro servizio online.
- Seleziona l'Account: Fai clic o tocca l'account corrispondente.

#### Passo 3: Opzioni di Recupero

- Trova l'Opzione di Recupero: Nell'account selezionato, cerca un'opzione come "Recupera password" o "Cambia password".
- Segui le Istruzioni: L'app ti guiderà attraverso il processo di recupero. Potrebbe richiederti di confermare la tua identità tramite autenticazione a due fattori o domande di sicurezza.

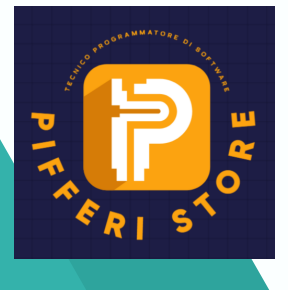

#### Passo 4: Reimposta la Password

- Nuova Password: Inserisci una nuova password sicura. L'app potrebbe suggerirti una password generata automaticamente.
- Conferma la Nuova Password: Inserisci nuovamente la nuova password per confermarla.
- Salva le Modifiche: Fai clic su "Salva", "Cambia Password" o un pulsante simile.

#### Passo 5: Aggiorna l'Account

- Torna all'Account: Ora torna all'account online (ad esempio, Gmail o Facebook).
- Accedi con la Nuova Password: Utilizza la tua nuova password per accedere all'account.

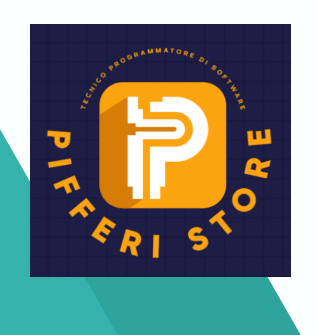

#### **Recupero dai browser**

#### Recupero della Password in Internet Explorer

- Apri il Pannello di Controllo: Clicca sul pulsante Start di Windows, cerca "Pannello di controllo" e seleziona il risultato pertinente.
- Gestione Credenziali: Nella finestra del Pannello di controllo, fai clic su "Gestione credenziali".
- Credenziali Web: Trova la sezione "Credenziali Web" e seleziona l'indirizzo del sito di cui vuoi recuperare la password.
- Mostra la Password: Fai clic su "Mostra" accanto alla voce
   "Password", inserisci la password di accesso a Windows e vedrai la password memorizzata.

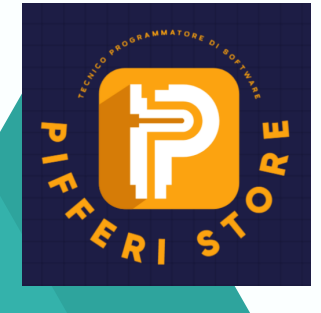

#### **Recupero dai browser**

#### **Recupero della Password in Firefox**

- Apri Firefox: Avvia il browser Firefox sul tuo computer.
- Menu a Tre Punti: Clicca sul pulsante ≡ in alto a destra.
- Password: Seleziona "Password" dal menu. Vedrai tutte le password salvate nel browser.

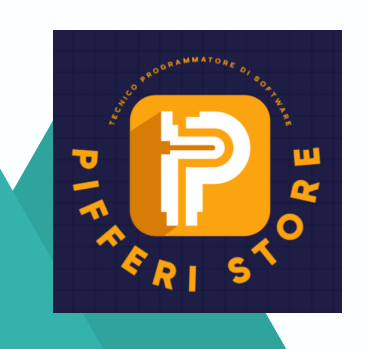

#### **Recupero dai browser**

#### **Recupero della Password in Chrome**

- Apri Chrome: Avvia il browser Google Chrome.
- Impostazioni: Clicca sui tre puntini in alto a destra e seleziona "Impostazioni".
- Password: Nella sezione "Password", troverai tutte le password salvate. Puoi anche cercare un sito specifico.

#### Contattare l'Assistenza Clienti:

In caso di problemi persistenti, suggerisci di contattare l'assistenza clienti del servizio o del sito web. Spesso possono aiutare a sbloccare l'account o reimpostare la password.

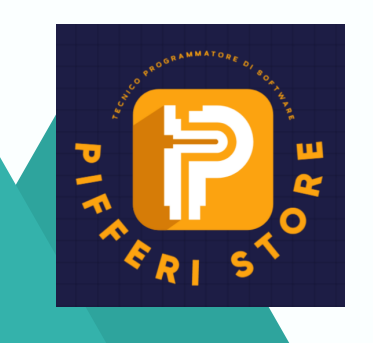

# Capitolo 2: Prevenzione Futura

Ora che hai recuperato la tua password, prendi in considerazione questi suggerimenti per evitare di ritrovarciti nella stessa situazione:

#### **Cambia la Password Regolarmente:**

 Non aspettare che la password scada o che la dimentichi. Cambiala periodicamente per garantire la sicurezza del tuo account.

#### **Utilizza Password Complesse:**

- Evita password ovvie come "123456" o "password". Scegli combinazioni di lettere, numeri e caratteri speciali.
   Backup delle Credenziali:
- Tieni traccia delle tue password in modo sicuro. Un'app di gestione password può aiutarti a organizzarle.

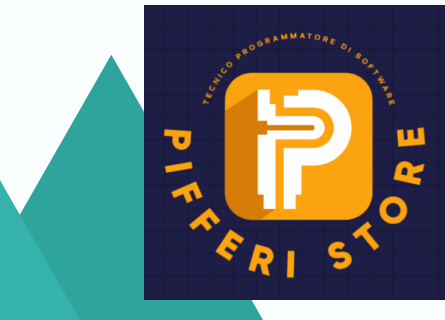

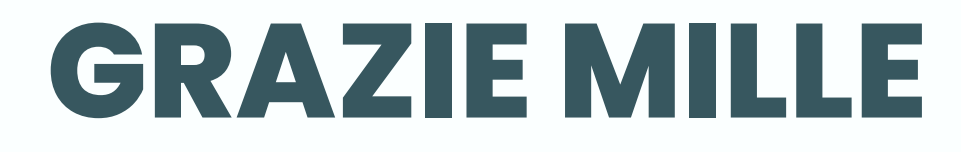

Spero ora di aver fatto chiarezza su tutti i modi che puoi usare per recuperare una password

Non esitare a contattarmi per migliorare la tua visibilità sul web +39 333 38 83 156 tecsvil.soft@libero.it

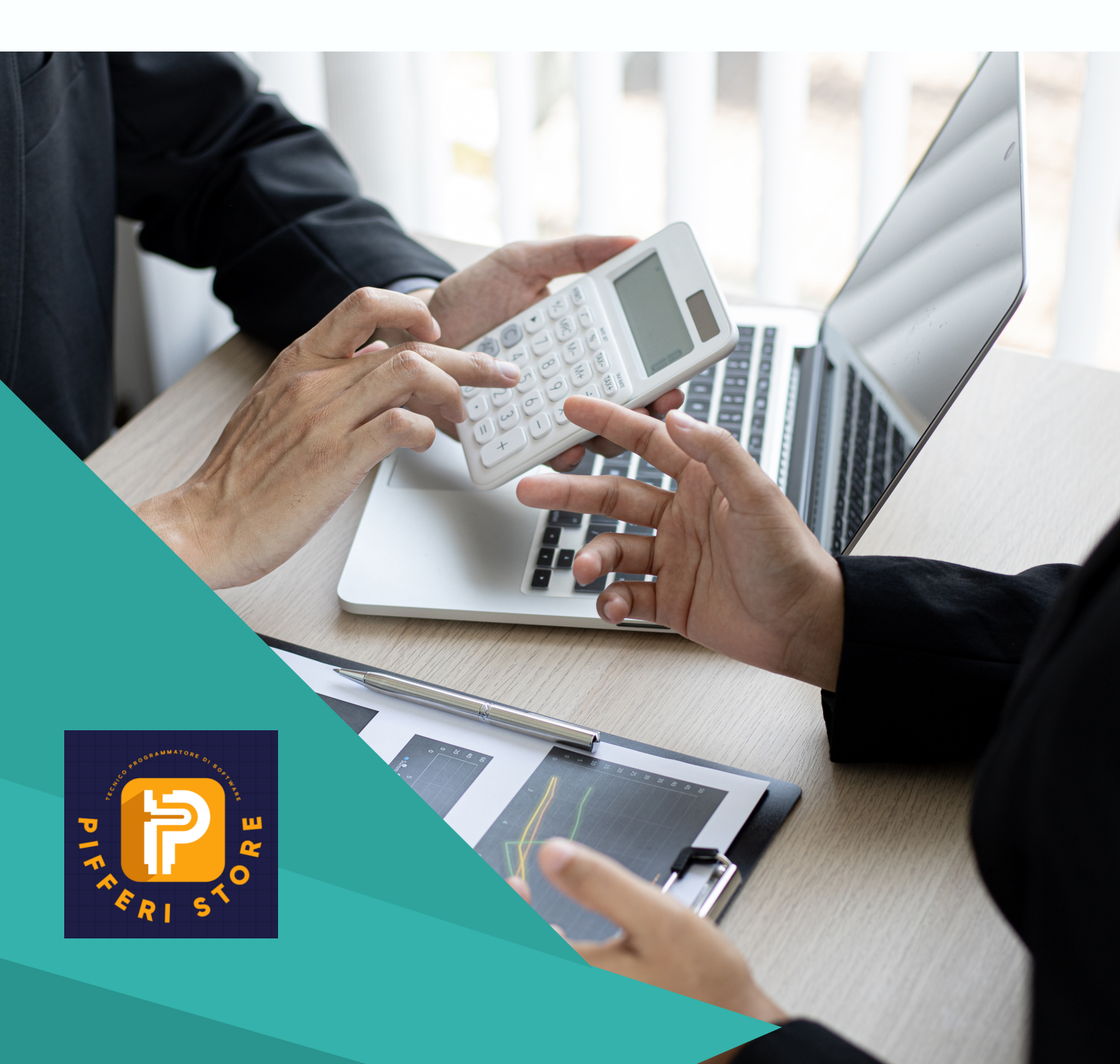